## Microsoft Edge における IE モードの設定について

| 項番 | 画像                                                                                                    | 操作手順                                                                                                    |
|----|----------------------------------------------------------------------------------------------------|----------------------------------------------------------------------------------------------------|
| 1  | × + <sup>−</sup> <sup>□</sup> ×<br>A <sup>®</sup> ☆ ☆ œ ⊗ <b>₽</b>                                                                                                    | 信用金庫 HP を開き、画面右上の「…」をク<br>リックしてください。                                                                               |
|    | <ul> <li>□ 新しいタブ</li> <li>Ctrl+T</li> <li>□ 新しいウィンドウ</li> <li>Ctrl+N</li> <li>□ 新しい InPrivate ウィンドウ</li> <li>Ctrl+Shift+N</li> <li>ズーム</li> <li>ブー 100% + 2</li> <li>☆ お気に入り</li> <li>Ctrl+Shift+O</li> </ul>                                                                                                    | メニューより 「Internet Explorer モードで<br>再読み込みする」が表示されているかご確<br>認ください。                                                    |
|    |                                                                                                    | 表示されていない場合は「設定」をクリッ<br>クしてください。                                                                                    |
|    | <ul> <li>ジ パワオーマンス</li> <li>ジ パワオーマンス</li> <li>ジ アラートとヒント</li> <li>□ 印刷</li> <li>○ Ctrl+P</li> <li>○ Web キャブチャ</li> <li>○ Ctrl+Shift+S</li> <li>ご 共有</li> <li>○ ページ内の検索</li> <li>○ Ctrl+F</li> <li>A<sup>*</sup> 音声で読み上げる</li> <li>○ Ctrl+Shift+U</li> <li>○ Internet Explorer モードで再読み込みする</li> <li>その他のツール</li> <li>◇</li> <li>シ</li> <li>② へルブとフィードパック</li> <li>&gt; Microsoft Edge を閉じる</li> </ul>                                                                                                    | ※「Internet Explorer モードで再読み込み<br>する」が表示されている場合はそのまま<br>クリックしてください。IE モードで動作<br>しますので、続けて電子証明書取得(更<br>新)操作を行ってください。 |
| 2  | ●       ●       ★       +         ●       →       ●       ●       ●       ●       ●       ●       ●       ●       ●       ●       ●       ●       ●       ●       ●       ●       ●       ●       ●       ●       ●       ●       ●       ●       ●       ●       ●       ●       ●       ●       ●       ●       ●       ●       ●       ●       ●       ●       ●       ●       ●       ●       ●       ●       ●       ●       ●       ●       ●       ●       ●       ●       ●       ●       ●       ●       ●       ●       ●       ●       ●       ●       ●       ●       ●       ●       ●       ●       ●       ●       ●       ●       ●       ●       ●       ●       ●       ●       ●       ●       ●       ●       ●       ●       ●       ●       ●       ●       ●       ●       ●       ●       ●       ●       ●       ●       ●       ●       ●       ●       ●       ●       ●       ●       ●       ●       ●       ●       ●       ●       ●       ● <td>設定画面が表示されます。<br/>左メニューの「既定のブラウザー」をクリ<br/>ックしてください。</td> | 設定画面が表示されます。<br>左メニューの「既定のブラウザー」をクリ<br>ックしてください。                                                                   |

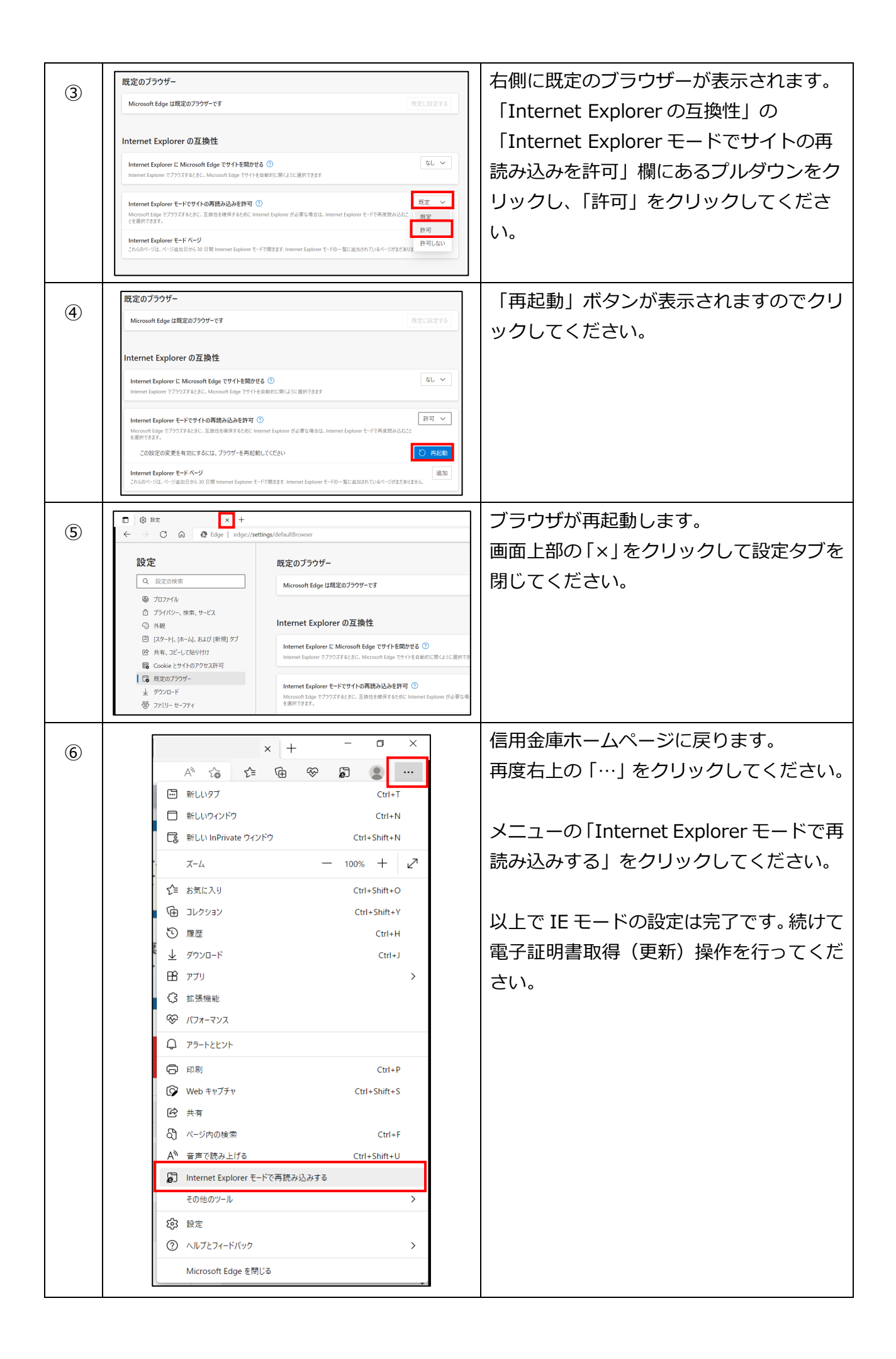